# Инструкция пользователя ПО "АТ-iMod"

## СОДЕРЖАНИЕ

| Общие сведения                              | 3   |
|---------------------------------------------|-----|
| Подготовка к работе                         | 4   |
| Установка программы "AT-iMod"               | 4   |
| Пункт меню "СПРАВКА"                        | 8   |
| - "О ПРОГРАММЕ"                             | 8   |
| "AT" команды iMod                           | 8   |
| Контроль iMod                               | 10  |
| Чтение скорости порта "I/O iMod".           | 10  |
| Запись скорости корректора                  | 10  |
| Чтение скорости порта "RS232" iMod          | 11  |
| Запись скорости порта "RS232" iMod.         | 11  |
| Чтение скорости порта "RS232" для принтера  | 11  |
| Запись скорости порта "RS232" для принтера. | 11  |
| Чтение адреса "ModBus"                      | 12  |
| Запись адреса лля "ModBus"                  | 12  |
| Чтение флага работы с "МСК-303"             | 12  |
| Запись флага работы с "МСК 303"             | 12  |
| Sumob quara passible merca-305              | 1.5 |

## Общие сведения

ПО "AT\_iMod" предназначено для: – чтения "AT" команд "iMod"; – записи "AT" команд "iMod".

По всем вопросам, связанным с использованием программы, если таковые у Вас возникнут, Вы можете обратиться:

- адрес: Украина, 61037, г.Харьков, проспект Московский, 199
- e-mail: rtch@radmirtech.com.ua
- http://www.radmirtech.com.ua
- т./ф.: +38 (057) 727-53-32

## Подготовка к работе

### <u>Установка программы "AT-iMod".</u>

1. Запустить файл "..\Setup\_AT\_iMod.exe". Дождаться окончания подготовки к инсталляции.

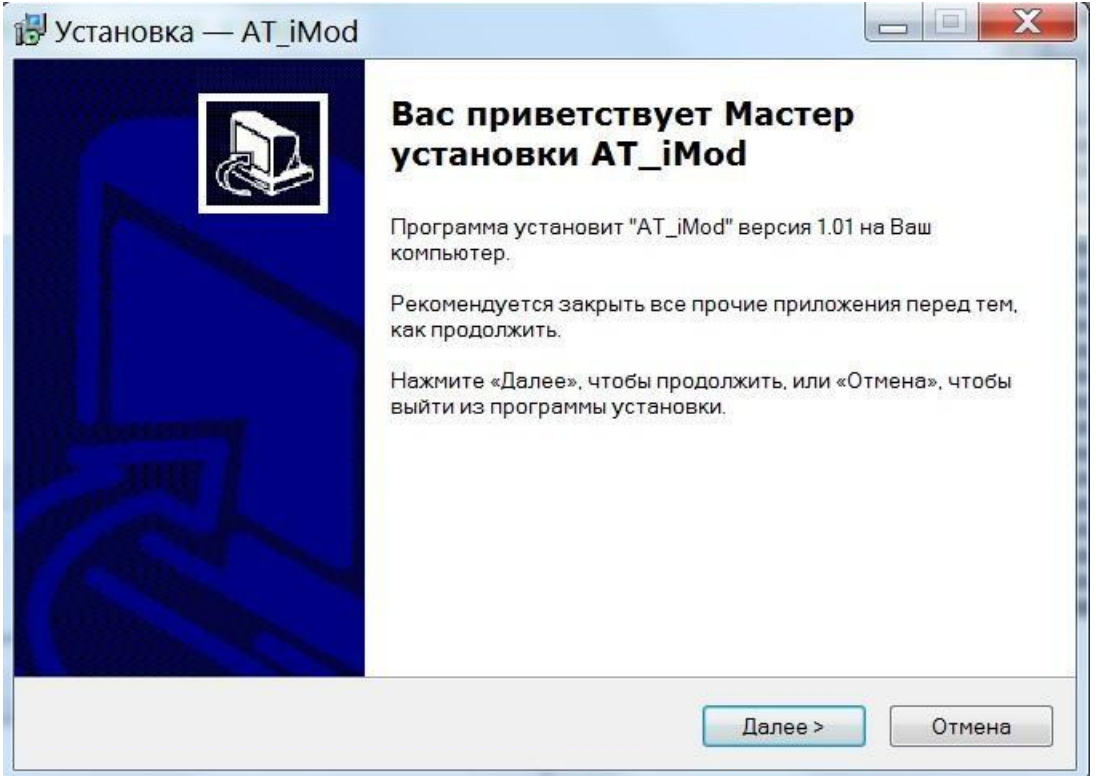

2. Нажать кнопку "Далее"

| ицензис                                   | нное Соглашение                                                                                                    |                                                                                                    |     |
|-------------------------------------------|----------------------------------------------------------------------------------------------------|----------------------------------------------------------------------------------------------------|-----|
| Пожалу<br>продол                          | йста, прочтите следующую<br>кить.                                                                                          | важную информацию перед тем, как                                                                                                    | Ċ   |
| Пожалу<br>услови:                         | йста, прочтите следующее J<br>а этого соглашения перед те                                                                  | Пицензионное Соглашение. Вы должны приня<br>эм, как продолжить.                                                                         | ать |
| Програ                                    | мма "AT_iMod" (версия 1.01)                                                                                                | предназначена для:                                                                                                    |     |
| -                                         | чтения "АТ" команд "iMod";<br>записи "АТ" команд "iMod".                                                                   | 5<br>5                                                                                                    | =   |
| Права<br>Конечн<br>соблюд<br>1.<br>оговор | на данное ПО принадлежат<br>ому Пользователю предост<br>ении приведенных ниже усл<br>ПО предоставляется толь<br>ено особо. | исключительно СП "РАДМИРТЕХ".<br>авляется право на использование ПО, при<br>повий и ограничений:<br>ко Вам и никому более, если иное не |     |
| 2.                                        | Установка и использован                                                                                                    | ие программы означает, что Вы принимаете                                                                                                | Ŧ   |
| 🔘 Я пр                                    | инимаю условия соглашения                                                                                                  | a                                                                                                    |     |
| 🔘 Я не                                    | принимаю условия соглаше                                                                                                   | ния                                                                                                    |     |
|                                           |                                                                                                    |                                                                                                    |     |

- 3. Нажать кнопку "Далее"
- 4. Ознакомиться с лицензионным соглашении и при согласии нажать кнопку "Далее"

| Выбор папки установки                           |                               |                  |
|-------------------------------------------------|-------------------------------|------------------|
| В какую па <mark>пку</mark> Вы хотите устан     | новить AT_iMod?               | S.               |
| 🚶 Программа установит.                          | AT_iMod в следующую папку.    |                  |
| Нажмите «Далее», чтобы прод<br>нажмите «Обзор». | олжить. Если Вы хотите выбра  | ть другую папку, |
| D:\AT_iMod                                      |                               | Обзор            |
|                                                 |                               |                  |
|                                                 |                               |                  |
| Требуется как минимум 1.6 Мб                    | ; свободного дискового простр | ранства.         |

5. Указать каталог, в который будет установлена программа, нажать кнопку "Дальше".

| становка — АТ_ІМОО       |                                                  |
|--------------------------|--------------------------------------------------|
| Выберите папку в меню «І | Пуск»                                            |
| Где программа установки  | а должна создать ярлыки?                         |
| Программа создас         | ст ярлыки в следующей папке меню «Пуск».         |
| Нажмите «Далее», чтобы г | продолжить. Если Вы хотите выбрать другую папку, |
| AT-iMod                  | Обзор                                            |
|                          |                                                  |
|                          |                                                  |
|                          |                                                  |
|                          |                                                  |
|                          |                                                  |
|                          |                                                  |
|                          |                                                  |
|                          |                                                  |
|                          |                                                  |

Если на компьютере не один логический диск, установите программу на диск без "OC", например "D:\AT\_iMod"

6. Выбрать папку меню пуск

| Зсё готово к установке                                                                                          |        |
|----------------------------------------------------------------------------------------------------|--------|
| Программа установки готова начать установку АТ_IMod на Ваш компьютер.                                           | Ċ      |
| Нажмите «Установить», чтобы продолжить, или «Назад», если Вы хотите<br>просмотреть или изменить опции установки |        |
| Папка установки:                                                                                                | *      |
| Папка в меню «Писк»:                                                                                            |        |
| AT-iMod                                                                                                    |        |
|                                                                                                    |        |
|                                                                                                    |        |
|                                                                                                    |        |
| •                                                                                                    | •      |
|                                                                                                    |        |
| СНарал Устанорить                                                                                               | Отмена |

нажать кнопку "Установить".

| 🖁 Установка — AT_iMod                                 |                                                                                                    |
|-------------------------------------------------------|----------------------------------------------------------------------------------------------------|
| <b>Установка</b><br>Пожалуйста, подождите, г          | юка AT_iMod установится на Ваш компьютер.                                                                                                    |
| Создание ярлыков програ<br>C:\Users\skv\Desktop\AT_iN | ммы<br>lod.lnk                                                                                                    |
|                                                       | Отмена                                                                                                    |
| вершение установки про                                | раммы                                                                                                    |
| Установка — AT_iMod                                   |                                                                                                    |
|                                                       | Завершение Мастера установки<br>AT_iMod<br>Для завершения установки AT_iMod требуется<br>перезагрузить компьютер. Произвести перезагрузку<br>сейчас?<br>О Да, перезагрузить компьютер сейчас<br>Пет. я произведу перезагрузку позже |
|                                                       |                                                                                                    |
|                                                       | Завершить                                                                                                    |

"AT\_iMod", нажать кнопку "Завершить".

7. 8.

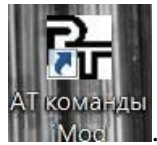

9. В результате установки программы на рабочем столе появится ярлык

## Пункт меню "СПРАВКА"

В выпадающем меню выбираются справки:

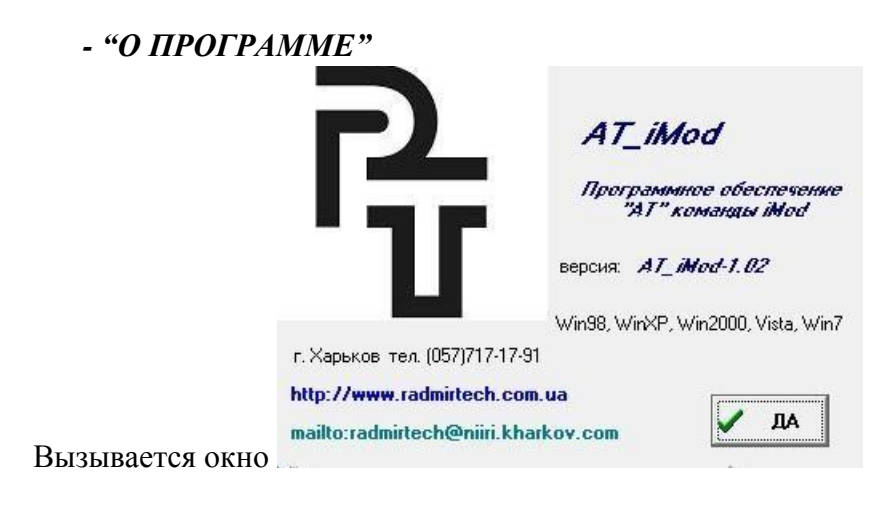

# "АТ" команды iMod.

Внимание!!! у iMod, "AT" команды доступны по порту корректора, только в течении 7 сек после включения питания iMod. Скорость работы по порту 19200!!!

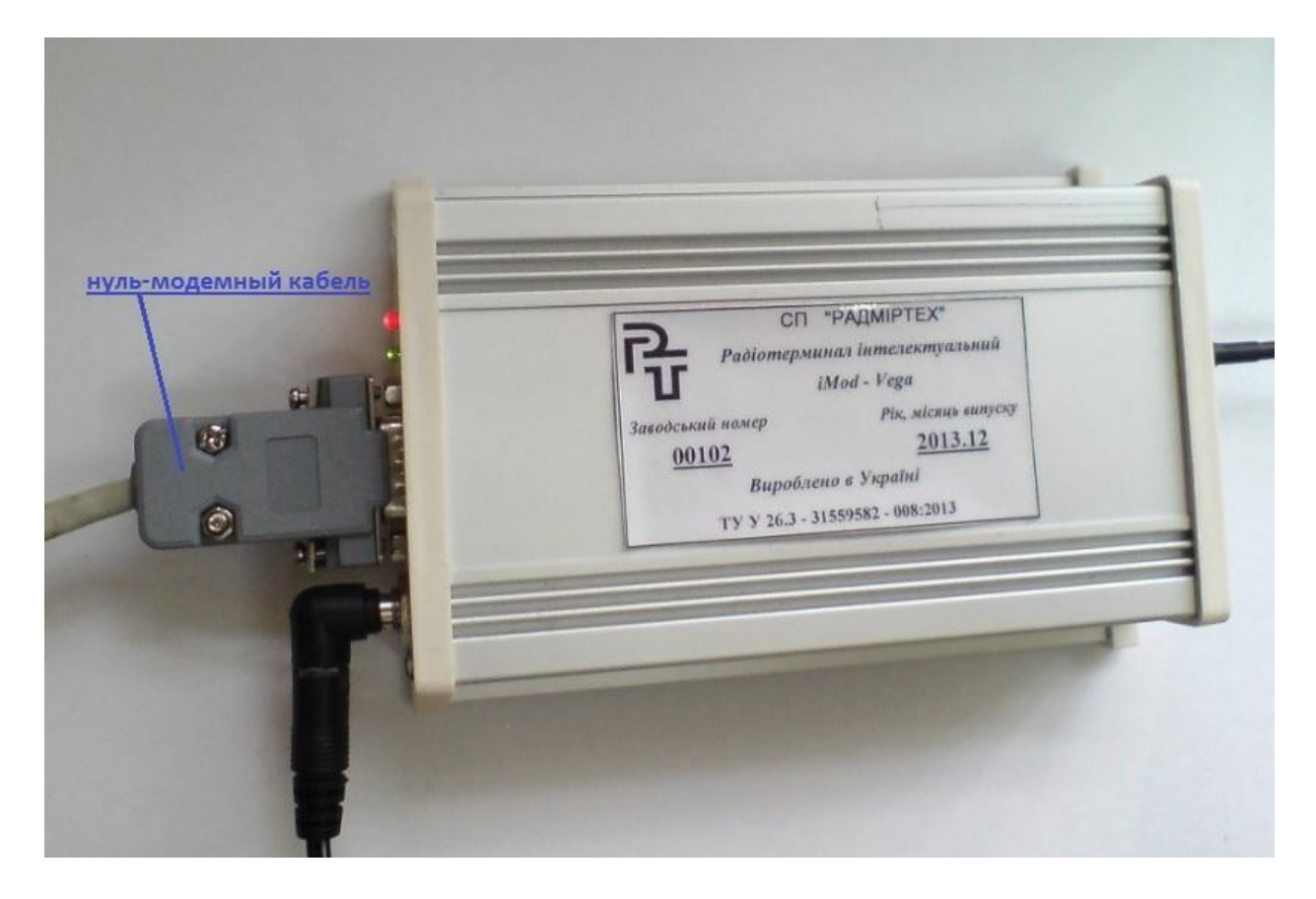

Компьютер и iMod соединяются "нуль – модемным" кабелем (Zeromodem или Z-modem), имеющим на обоих концах розетки, контакты которых соединяются по схеме :

| iMod        | Соединитель | компьютера |
|-------------|-------------|------------|
| контакт DB9 | DB9         | 3          |
| 2           |             |            |
| 2           | 3           | 5          |
| 5           |             |            |

#### "АТ" команды iMod:

АТІО - запрос версии модема, продлевает время настройки на 30сек;

АТ команды настройки iMod: AT+iRTVx=Y, где:

x<0..99> - номер параметра, Y<0..65535> - значение параметра

x=3 - интерфейс "шлюз", Y=0-7 - номер скорости обмена: 0..7 (1200..115200) x=4 - интерфейс принтера (только для вычислителей "универсал"), Y=0-7 - номер скорости обмена

x=8 - AdrMBus (только для вычислителей "универсал"), Y=1-254 - адрес на шине ModBus (AT+iRTV8=88).

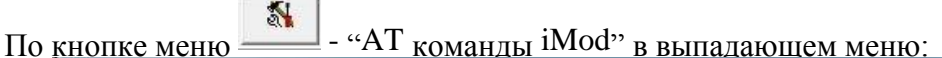

| ? 🙆 📘                                |                                      |                                     |
|--------------------------------------|--------------------------------------|-------------------------------------|
| Сом4 💌 зап.                          | Чт.                                  |                                     |
| контро                               | ль iMod                              | <br>                                |
| чтение скорости порта "I/O" iMod     | запись скорости порта "I/O" iMod     | 19200                               |
| чтение скорости порта "RS232" iMod   | запись скорости порта "RS232" iMod   | скорость порта "RS                  |
|                                      | <br>                                 | скорость порта "RS.<br>для принтера |
| итение скорости "к5232" для принтера | запись скорости "К5232" для принтера | 19200 <b>-</b>                      |
| чтение адреса "ModBus"               | запись адреса для "ModBus"           |                                     |
| чтение флага работы с "МСК-303"      | запись флага работы с "МСК-303"      |                                     |
|                                      | 0000                                 |                                     |

#### АТ команды iMod:

#### Контроль iMod.

| контроль iMod | Команда -> "контроль |
|---------------|----------------------|
|               | Romaniza Romponi     |

iMod".

В "окне контроль выполнения команд" контролировать:

выдать команду в "iMod" - "контроль "iMod"" запрос "iMod" -> "ATIO" ответ "iMod" <- iMod-03.17 Oct 1 2014 10:53:22 CoModRTX V1a 0933 Sep 5 2014 14:58:49 5419A

#### Чтение скорости порта "I/O iMod".

чтение скорости порта "I/O" iMod Команда -> "чтение скорости порта "I/O" iMod.

```
выдать команду в "iMod" - "чтение скорости порта "I/O" iMod"
запрос "iMod" -> "AT+iRTV0=?" ответ "iMod" <- скорость RS =
"19200"
```

<u>Запись скорости корректора.</u>

|                                  | скорость п | орта "І/О" |
|----------------------------------|------------|------------|
| запись скорости порта "I/O" iMod | 19200      | -          |
|                                  |            |            |

Команда -> "запись скорости порта "I/O"

iMod".

В "окне контроль выполнения команд" контролировать:

```
выдать команду в "iMod" - "запись скорости порта "I/O" iMod 19200" запрос "iMod" -> "AT+iRTV0=4" ответ "iMod" <- запись норма
```

#### Чтение скорости порта "RS232" iMod.

чтение скорости порта "RS232" iMod Команда -> "чтение скорости порта "RS232" iMod".

```
выдать команду в "iMod" - "чтение скорости порта "RS232" iMod"
запрос "iMod" -> "AT+iRTV3=?" ответ "iMod" <- скорость RS =
"115200"
```

#### Запись скорости порта "RS232" iMod.

|                                    | скорость | порта | "RS232" |              |            |             |
|------------------------------------|----------|-------|---------|--------------|------------|-------------|
| запись скорости порта "RS232" iMod | 115200   |       | •       |              |            |             |
|                                    |          |       |         | Команда -> ' | запись ско | рости порта |

"RS232" iMod".

В "окне контроль выполнения команд" контролировать:

выдать команду в "iMod" - "запись скорости порта "RS232" iMod 115200" запрос "iMod" -> "AT+iRTV3=7" ответ "iMod" <- запись норма

#### Чтение скорости порта "RS232" для принтера.

чтение скорости "R5232" для принтера Команда -> "чтение скорости порта "RS232" iMod для

принтера".

В "окне контроль выполнения команд" контролировать:

выдать команду в "iMod" - "чтение скорости порта "RS232" iMod для принтера" запрос "iMod" -> "AT+iRTV4=?" ответ "iMod" <- скорость RS = "19200"

#### Запись скорости порта "RS232" для принтера.

|                                      | скорость порта | RSZSZ |                                   |
|--------------------------------------|----------------|-------|-----------------------------------|
|                                      | для принтера   |       |                                   |
| запись скорости "RS232" для принтера | 19200          | •     | Команда -> "запись скорости порта |
|                                      |                |       |                                   |

"RS232" iMod для принтера".

В "окне контроль выполнения команд" контролировать:

```
выдать команду в "iMod" - "запись скорости порта "RS232" iMod для принтера
19200"
запрос "iMod" -> "AT+iRTV4=4" ответ
"iMod" <- запись норма
```

#### <u>Чтение адреса "ModBus".</u>

```
чтение адреса "ModBus" Команда -> "чтение адреса ModBus".
```

В "окне контроль выполнения команд" контролировать:

```
выдать команду в "iMod" - "чтение адреса "ModBus"" запрос
"iMod" -> "AT+iRTV8=?"
ответ "iMod" <- адрес "ModBus" = "1"
```

#### <u>Запись адреса для "ModBus".</u>

```
запись адреса для "ModBus" адрес "ModBus" Команда -> "запись адреса для ModBus".
```

В "окне контроль выполнения команд" контролировать:

```
выдать команду в "iMod" - "запись адреса для "ModBus" 1"
запрос "iMod" -> "AT+iRTV8=1" ответ "iMod" <- запись
норма
```

#### Чтение флага работы с "МСК-303".

"MCK-303" – концентратор обеспечивающий считывание данных с вычислителя "Универсал" соединенных с помощью интерфейса RS-485.

Внимание!!! Поддержка работы iMod с "MCK-303" в iMod реализована начиная с версии "iMod-03.17".

чтение флага работы с "МСК-303" Команда -> "чтение флага работы с "МСК-303"".

В "окне контроль выполнения команд" контролировать:

```
выдать команду в "iMod" - "чтение флага работы с "MCK-303""
запрос "iMod" -> "AT+iRTV9=?"
ответ "iMod" <- выключена поддержка MCK-303 или
```

ि СП "РАДМИРТЕХ" ИНСТРУКЦИЯ ПОЛЬЗОВАТЕЛЯ ПО "АТ-iMod"

```
выдать команду в "iMod" - "чтение флага работы с "MCK-303""
запрос "iMod" -> "AT+iRTV9=?"
ответ "iMod" <- поддержка MCK-303 включена
```

#### Запись флага работы с "МСК-303".

запись флага работы с "МСК-303" Г "МСК-303" вкл/выкл Команда -> "запись флага работы с

"МСК-303"".

В "окне контроль выполнения команд" контролировать:

выдать команду в "iMod" - "запись флага работы с "MCK-303" выключить поддержку MCK-303" запрос "iMod" -> "AT+iRTV9=0" ответ "iMod" <- запись норма

если установлен флаг "МСК-303 вкл/выкл"

запись флага работы с "МСК-303" КЛ/ВЫКЛ , ТО КОНТРОЛИРОВАТЬ:

выдать команду в "iMod" - "запись флага работы с "MCK-303" включить поддержку MCK-303" запрос "iMod" -> "AT+iRTV9=1" ответ "iMod" <- запись норма